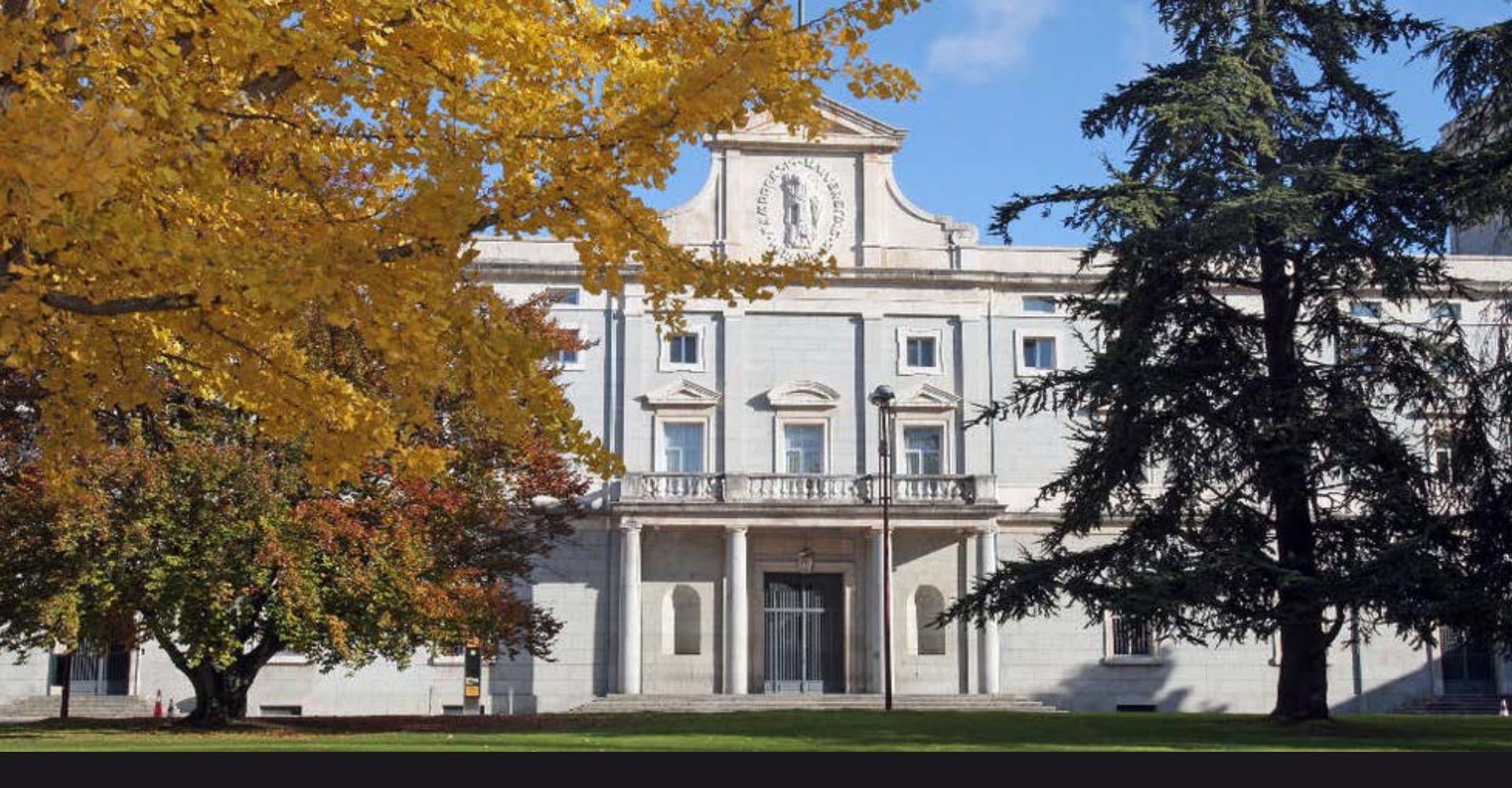

ONLINE INCOMING EXCHANGE STUDENT APPLICATION UNIVERSITY OF NAVARRA

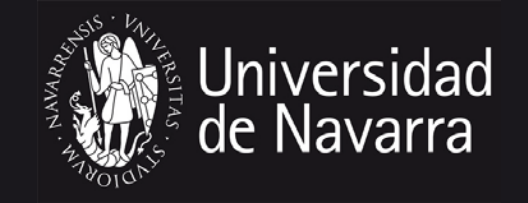

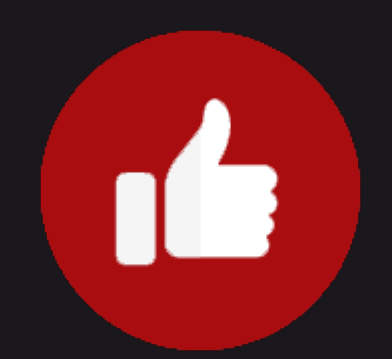

Congratulations on your successful exchange nomination! We're excited about the prospect of you studying at the University of Navarra. To help make the application process smoother, we have created this guide full of tips to help you successfully complete the online incoming exchange student application.

# STEP 1>>>

## Email from UNAV COORDINATOR

After the nomination deadline (May 1<sup>st</sup>), you will receive an email with a link to the University of Navarra's incoming exchange student application as well as your exchange code.

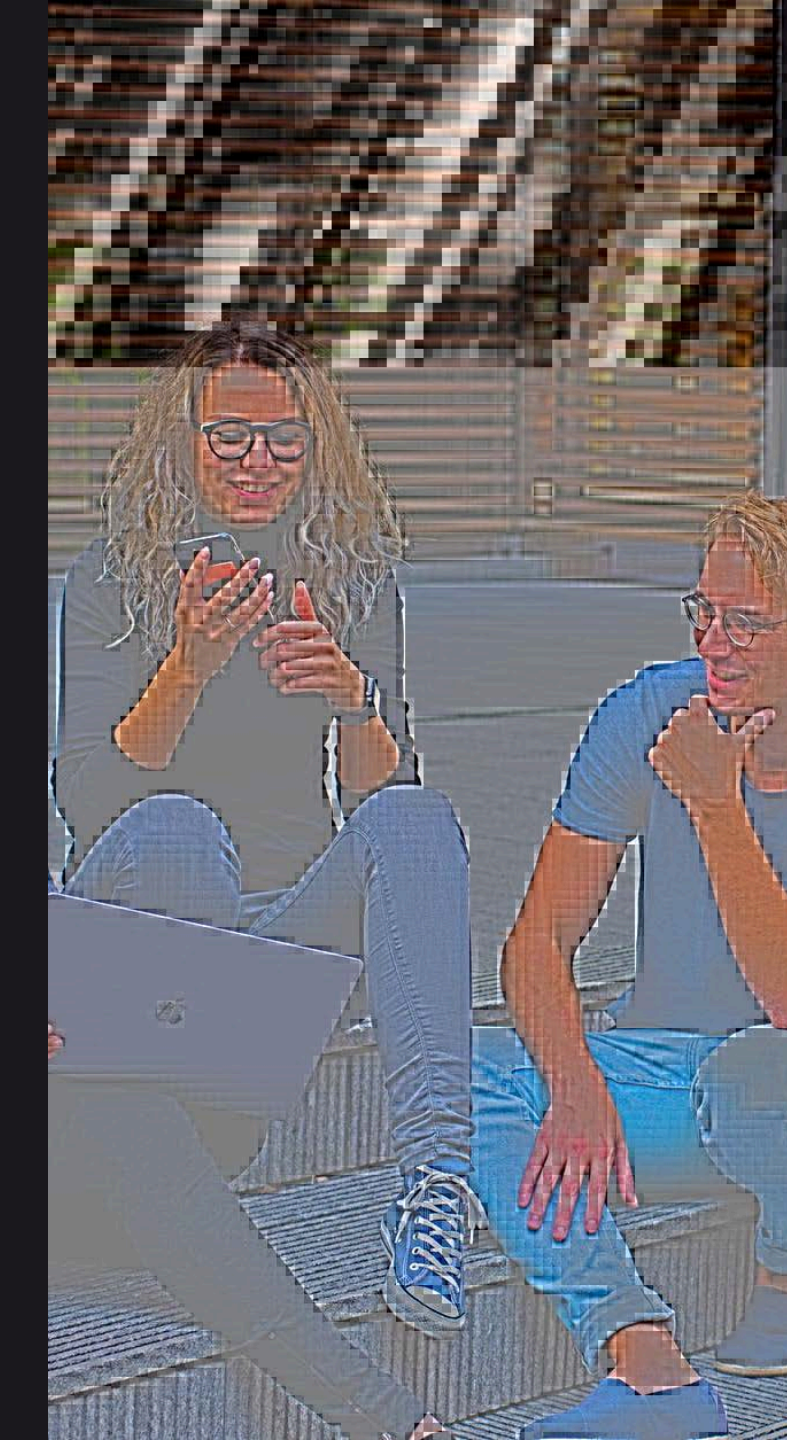

# STEP 2>>>

Registering at <u>miUNAV</u> and creating a miUNAV account. Please fill in the required information.

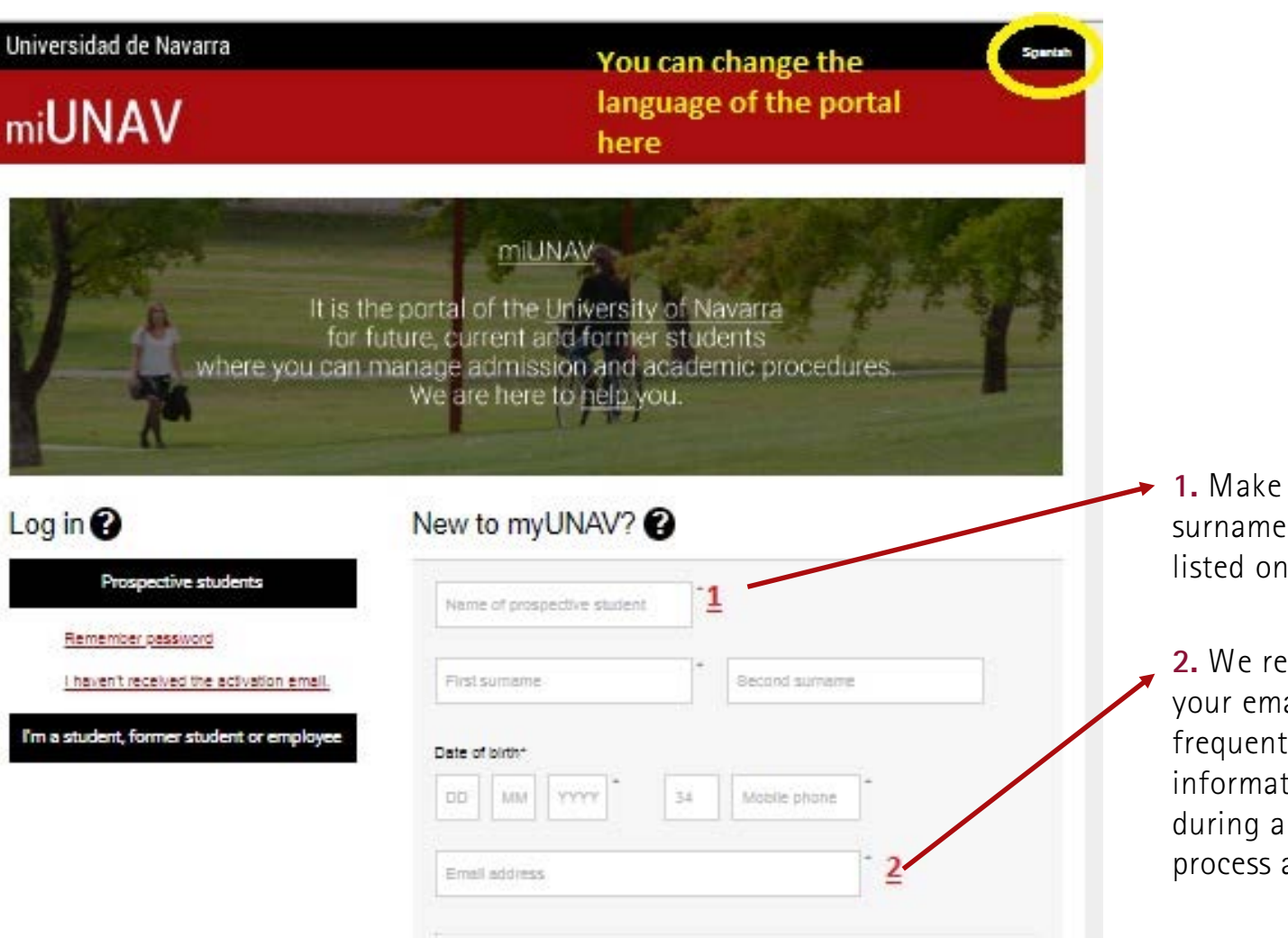

**1.** Make sure the name and surname(s) you give are as listed on your current passport.

2. We recommend you to write your email address you use frequently. This log in information will be used during all the application process and cannot be changed

## STEP 2>>>

## Registering at <u>miUNAV</u> and creating a miUNAV account. Please fill in the required information.

| I'd like to study a*                                                                                                    | ster <ul> <li>3Exchange</li> <li>Doctorate</li> </ul>                                                                                                    | • 3.Select exchange.                                                                                                   |
|----------------------------------------------------------------------------------------------------|----------------------------------------------------------------------------------------------------|----------------------------------------------------------------------------------------------------|
| E <b>4</b> chang <del>e code</del>                                                                                                    |                                                                                                    | <ul> <li>4. Introduce the Exchange</li> <li>Code you received by email</li> <li>from the UNAV coordinator.</li> </ul>  |
| Password                                                                                                    | * Enter password again                                                                                                    | 5.Please click on the box.                                                                                             |
| Ry filling in and eulomitting this form you consor                                                                                                    | nt that the Universidad de Lavarra may send information, while                                                                                                    |                                                                                                    |
| By filling in and submitting this form, you consert<br>t is of interest, about the academic offer and a<br>When you so desire, you may access, update, a<br>you no longer wish to receive information<br>https://www.unav.edu/en/proteccien-de-datos wh<br>he Universidad de Diavarra. If you wish to condicating in the subject "Registration in MyUNA"<br>I agree to have my personal det                                     | In that the Universidad de Havarra may send information, while<br>activities held in order to assist you in deciding what to study,<br>and eliminate your personal data. You may communicate union<br>on and exercise this and other rights as outlined in<br>here you can find more information about the Privacy Policy of<br>clarify or exercise your rights, place contact dpo@unav.es,<br>.V."                                                                                           | 7.Click on Register.                                                                                                   |
| by filling in and submitting this form, you conser<br>it is of interest, about the academic offer and a<br>When you so desire, you may access, update, a<br>you no longer wish to receive information<br>https://www.unav.edu/en/protection-de-datos wi<br>the Universidad de Nevarra. If you wish to condicating in the subject "Registration in MyUNA"<br>I agree to have my personal det<br>Navarra. Privacy Policy of the U | In that the Universidad de fravarra may send information, while<br>activities held is order to assist you in deciding what to study,<br>and eliminate your personal data. You may communicate men<br>on and exercise this and other rights as outlined in<br>here you can find more information about the Privacy Policy of<br>clarify or exercise your rights, planse contact dpo@unav.es,<br>N."<br>tails stored in files owned by the University of<br>Iniversity of Navarra for Students. | 7.Click on Register.<br>Make sure to take note of your<br>e-mail and password as you wil<br>need them to access to the |

## STEP 3>>> Activating your account in miUNAV

#### You will receive an email from admissions office with the subject: "Activate your account in MiUnay" that will include a link. You **must** use this link to activate your Dear Rocío Prueba, account in MiUnav. Thank you for registering at miUNAV. In order to complete your registration you have to activate your account by clicking on the following link: https://fulladm-unav.cs101.force.com/public/AR Activacion cuenta? Link to activate\* your account in id=0011X00000TgH0eQAF&email=rbezunartea%2Bincoming2@unav. MiUnav Clicking on the link will es. activate your Username.

**Español** 

If the link does not work, copy the entire text of the link and paste it in the browser bar

Yours sincerely,

Admissions Office University of Navarra

> \*Important: If the link does not work, copy the entire text of the link

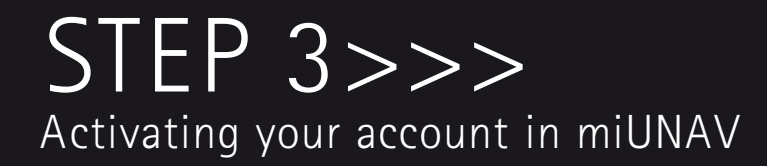

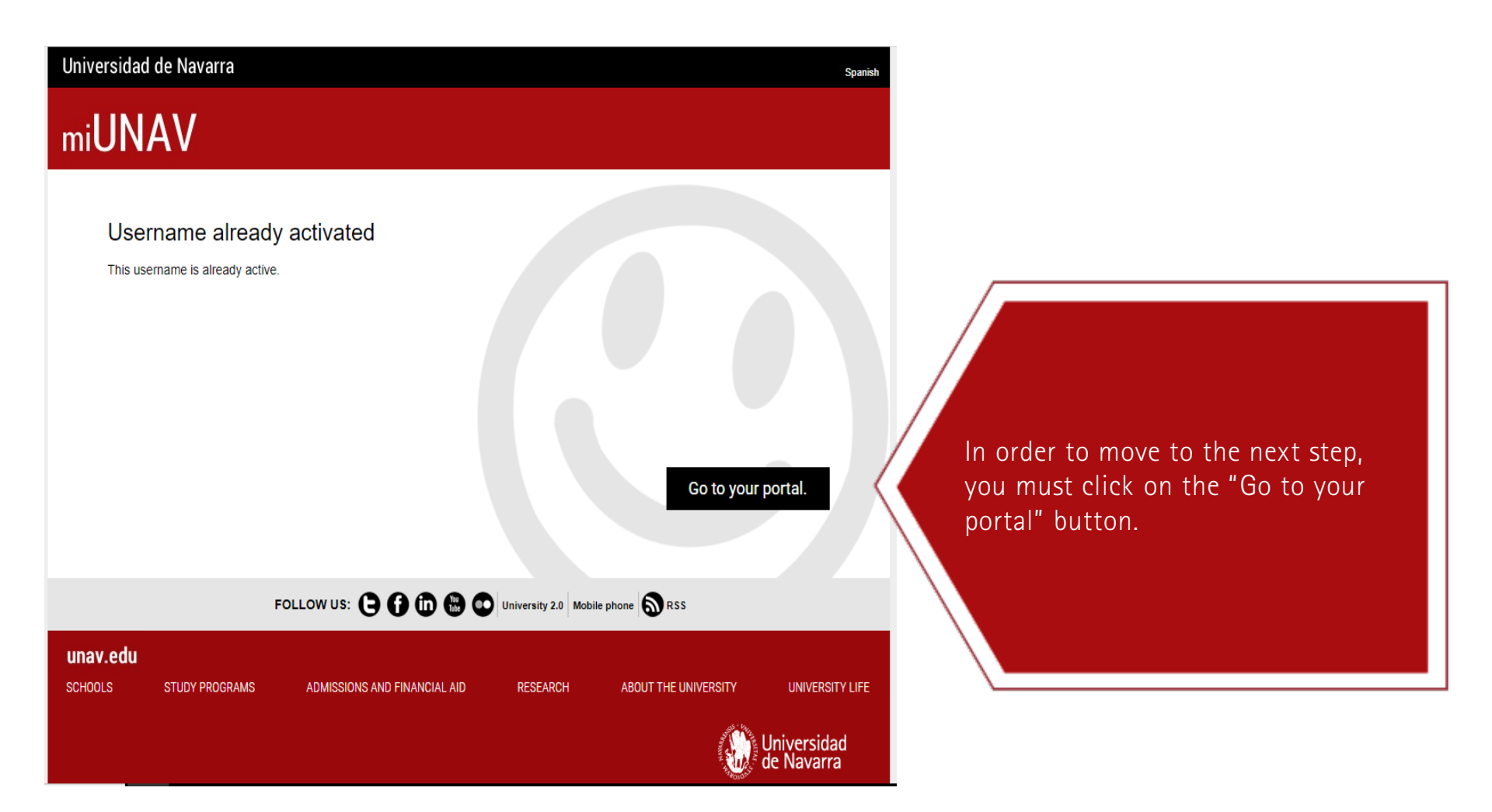

## STEP 3>>> Activating your account in miUnav

| de Navarra                                                          |                                                                                  |                                         |                               |                    |
|---------------------------------------------------------------------|----------------------------------------------------------------------------------|-----------------------------------------|-------------------------------|--------------------|
| ESTUDIOS                                                            | ADMISIÓN Y AYUDAS                                                                | INVESTIGACIÓN                           | CONOCE LA UNIVERSIDAD         | VIDA UNIVERSITARIA |
|                                                                     | Identificación                                                                   | n de usuario   User                     | Identification                |                    |
|                                                                     | Correo electró                                                                   | nico de registro en miUnav              |                               |                    |
|                                                                     | Contraseña                                                                       |                                         |                               |                    |
|                                                                     |                                                                                  |                                         | Entrar                        |                    |
|                                                                     | Recorda                                                                          | r Contraseña • No recibí el correo de a | ctivación                     |                    |
|                                                                     | Para desconectarse, recomer                                                      | ndamos que cierre su navegador (        | cerrando todas las ventanas). |                    |
| Aviso Legal y cookies   Mapa Web<br>@ Universidad de Navarra   Camp | i I Acerca de la Web I Accesibilidad<br>xus Universitario. 31009 Pampiona. Navar | na (España). Tel. +34 948 42 56 00. GPS | 3: 42°-48°-4°N y 1°-39°-38°W  |                    |

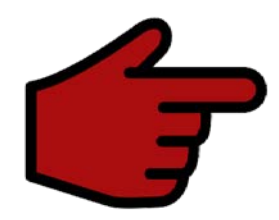

Clicking on the "Go to your portal" button will take you to the user identification log-in page. Use your email and password you registered with at MiUNAV.

## STEP 4>>>

Access to the on-line exchange application form

| Universidad de Navarra                                               | ი                                                                           | Hello, <u>Rocío Prueba</u> | Spanish | Help/Contact | MY PERSONAL DETAIL |
|----------------------------------------------------------------------|-----------------------------------------------------------------------------|----------------------------|---------|--------------|--------------------|
| MIUNAV                                                               | HOUSING                                                                     |                            |         |              |                    |
|                                                                      | PLEASE, FILL IN YOUR APPLICATION<br>Click here to open the application form | ON FORM                    | ss      |              |                    |
| Go to your ID-style picture to provide all your information          |                                                                             |                            |         |              |                    |
| myDOCUMENTATION                                                      |                                                                             |                            |         |              |                    |
| You have no outstanding documentation.                               |                                                                             |                            |         |              |                    |
| myDELEGATE<br>Servicio de<br>Admisión<br>Mobile phone<br>948 425 614 |                                                                             |                            |         |              |                    |

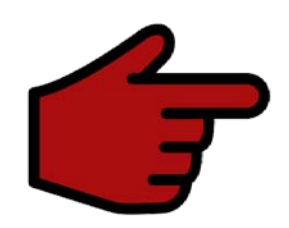

After you sign in, the "application form access" button will display. Click on it to start your application .

Filling out your Exchange Application

| miU               | NAV                                                                                 |                                                      |                                                                                                    |                                                  |
|-------------------|-------------------------------------------------------------------------------------|------------------------------------------------------|----------------------------------------------------------------------------------------------------|--------------------------------------------------|
| HOME              | APPLICATION FORM                                                                    | HOUSING                                              |                                                                                                    |                                                  |
| Chec              | k your applicat                                                                     | ions                                                 |                                                                                                    |                                                  |
| PLEASE            | E, FIND BELOW YOUR AP                                                               | PLICATIONS                                           |                                                                                                    |                                                  |
|                   |                                                                                     |                                                      | Would you like to continue with your application form?                                                                      | Application form                                 |
| Inst              | tructions                                                                           |                                                      |                                                                                                    |                                                  |
| Ap                | plication for exchange                                                              | students                                             |                                                                                                    |                                                  |
| You               | 're about to complete an                                                            | application for                                      | n that consists of three steps.                                                                                             |                                                  |
|                   | <ol> <li>Personal data</li> <li>Academic data</li> <li>Language settings</li> </ol> |                                                      |                                                                                                    |                                                  |
| Ple<br>opp<br>ont | ase note that once you h<br>ortunity to submit your a<br>v once vou have attache    | ave completed<br>pplication form<br>d the required d | the mandatory fields (marked with *) in steps 1, 2 and<br>without attaching the documents. However your appli<br>locuments. | I 3, you'll have the<br>cation will be completed |

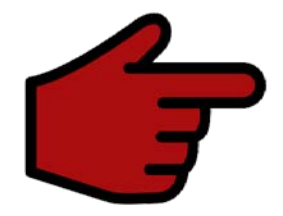

The first page of the application contains information on how to complete the information. Please, read it carefully and once you have read it, you can start with your application by clicking "Application form".

## STEP 5>>> Filling out your Exchange Application

| ME APPLICAT                                                                              | TION FORM                                       | HOUSING                                                                                                    |                                  |           |                     |                |             |
|------------------------------------------------------------------------------------------|-------------------------------------------------|----------------------------------------------------------------------------------------------------|----------------------------------|-----------|---------------------|----------------|-------------|
| pplication forr                                                                          | m - Prograr<br>PEF                              | na de intercambio - Fa<br>sonal Information > academ                                                                                       | acultad de<br>MIC INFORMAT       | Ciencias  | Económ<br>ge skills | icas y Em      | presariales |
| Identity                                                                                 | Nationa                                         | Identification doc Currently ad                                                                                                    | ldress                           | Emergency | contact             |                |             |
|                                                                                          |                                                 |                                                                                                    |                                  |           |                     |                |             |
| TUDENT INFORMATI                                                                         | ION                                             |                                                                                                    |                                  |           |                     |                |             |
| TUDENT INFORMATI                                                                         | ION                                             | • O ( K-t-d )                                                                                                    |                                  |           |                     |                |             |
| * First name (as listed<br>Rocio Prueba                                                  | ION<br>in your passport)                        | * Sumame (as listed in y<br>Bezunartea                                                                                                    | your passport)                   |           |                     |                |             |
| * First name (as listed<br>Rocio Prueba<br>* Gender                                      | ION<br>in your passport)                        | <ul> <li>Surname (as listed in y<br/>Bezunartea</li> <li>Date of birth</li> </ul>                                                          | your passport)                   | *0        | country of birth    |                |             |
| * First name (as listed<br>Rocío Prueba<br>* Gender<br>Man                               | ION<br>in your passport)                        | <ul> <li>Surname (as listed in y Bezunartea</li> <li>Date of birth</li> <li>5</li> </ul>                                                   | your passport)<br>1976           | • C       | country of birth    |                | *<br>*      |
| * First name (as listed<br>Rocío Prueba<br>* Gender<br>Man<br>* Place of birth (as liste | ION<br>in your passport)<br>ed in your passport | <ul> <li>Surname (as listed in y Bezunartea</li> <li>Date of birth</li> <li>5</li> <li>6</li> <li>Nationality(Choose contained)</li> </ul> | your passport)<br>1976<br>untry) | °C<br>    | country of birth    | y(Choose count | ry)         |

### PERSONAL DATA

>> This page is where you fill in your missing personal information (gender, country and place of your birth, nationality). You also will be asked to confirm if you have any disabilities or other medical factors, which might affect your studies.

>> Complete all the required fields, which are marked by a red asterisk (\*), and then click "Next". STEP 5>>> Filling out your Exchange Application

## IDENTITY CARD NUMBER

>> This page is where you fill in your national identification information with what appears on your ID card (for Schengen countries) or passport (for non-EU students).

Choose passport (non-EU students) or Identity card (European students from Schengen countries).

| ni <b>UNAV</b>                                                |             |                         |                      |                  |                     |           |             |
|---------------------------------------------------------------|-------------|-------------------------|----------------------|------------------|---------------------|-----------|-------------|
| OME APPLICATIO                                                | ON FORM     | HOUSING                 |                      |                  |                     |           |             |
| pplication form                                               | n - Program | a de intercai           | mbio - Facultad d    | le Ciencias Ec   | conóm               | icas y Em | presariales |
|                                                               | PERS        | ONAL INFORMATI          | ON > ACADEMIC INFORM | ATION > LANGUAGE | SKILLS              | 5         | 1           |
|                                                               |             |                         |                      |                  |                     |           |             |
|                                                               |             |                         | · · · · · ·          | _                |                     |           |             |
| Identity                                                      | National I  | dentification doc       | Currently address    | Emergency con    | act                 |           |             |
| Identity                                                      | National Id | dentification doc       | Currently address    | Emergency con    | act                 |           |             |
| Identity<br>NATIONAL IDENTIFICA                               | National IC | dentification doc<br>ON | Currently address    | Emergency con    | act                 |           |             |
| Identity NATIONAL IDENTIFICA *Document type:                  | National IC | on<br>* ID numb         | Currently address    | Emergency con    | ed in (city)        |           |             |
| Identity NATIONAL IDENTIFICA *Document type: DNI              | National IG | ON<br>* ID numb         | Currently address    | Emergency con    | ed in (city)        |           |             |
| Identity NATIONAL IDENTIFICA * Document type: DNI * Issued on | National IG | ON<br>* ID numb         | Currently address    | Emergency con    | act<br>ed in (city) |           |             |

## Filling out your Exchange Application

| Universidad de Nav   | /arra                                  | С                                              | Hello, <u>Rocío Prueba</u>         | Spanish Help/Conta          | ci MY PERSONAL DETAIL |
|----------------------|----------------------------------------|------------------------------------------------|------------------------------------|-----------------------------|-----------------------|
| mi <b>UNAV</b>       |                                        |                                                |                                    |                             |                       |
| HOME APPLICATIO      | IN FORM HOUSING                        |                                                |                                    |                             |                       |
| Application form     | - Programa de inter<br>PERSONAL INFORM | cambio - Facultad c<br>ation > academic inform | de Ciencias E(<br>ation > language | conómicas y E<br>skills     | mpresariales          |
| Identity             | National Identification doc            | Currently address                              | Emergency con                      | itact                       |                       |
| CURRENTLY ADDRESS    |                                        |                                                |                                    |                             |                       |
| * Country            | *Sta                                   | e/Province                                     |                                    |                             |                       |
|                      | *<br>*                                 |                                                | *<br>*                             |                             |                       |
| *Street type         | * Add                                  | ress                                           |                                    | * N                         | lumber                |
|                      | *                                      |                                                |                                    |                             |                       |
| Block                | Stairway                               | Floor                                          |                                    | Apartment                   |                       |
|                      |                                        |                                                |                                    |                             |                       |
| * Postcode           | * City                                 |                                                | * Em                               | ail<br>zupartea+incoming2@u | nav es                |
| * Dhaga dialian anda | * Dhana awahaa                         | Dhaaa dia                                      | line and a Other                   | - +-                        |                       |
| 9783                 | 606939783                              | +34                                            | ling code Othe                     | r telephone number          |                       |
|                      |                                        |                                                |                                    |                             |                       |
|                      |                                        |                                                |                                    | Disca                       | rd Changes Next       |
|                      | FOLLOW US:                             | 9 🗗 🛈 🤀 👁 Univ                                 | ersity 2.0 Mobile phon             | e SRSS                      |                       |
| unav edu             |                                        |                                                |                                    |                             |                       |

## PERMANENT ADDRESS

>> Please fill out the information with your permanent address.

## Filling out your Exchange Application

| Universidad de Navarra         | (                                                                        | Hello, <u>Rocío Prueba</u>             | Spanish Help/Conta      | MY PERSONAL DETAILS |
|--------------------------------|--------------------------------------------------------------------------|----------------------------------------|-------------------------|---------------------|
| mi <b>UNAV</b>                 |                                                                          |                                        |                         |                     |
| OME APPLICATION FORM           | HOUSING                                                                  |                                        |                         |                     |
| Application form - Pro         | grama de intercambio - Facultad<br>PERSONAL INFORMATION > ACADEMIC INFOR | d de Ciencias Ec<br>RMATION > LANGUAGE | conómicas y E<br>skills | Empresariales       |
| Identity                       | National Identification doc Currently address                            | Emergency con                          | tact                    |                     |
| EMERGENCY CONTACT INFORM       | IATION                                                                   |                                        | $\rightarrow$           |                     |
|                                |                                                                          |                                        |                         |                     |
| * Name                         | * Surnames                                                               |                                        |                         |                     |
|                                |                                                                          |                                        |                         |                     |
| *Relationship                  | * Phone number                                                           | * Ema                                  |                         |                     |
| *Relationship<br>Padre/Father  | Phone number                                                             | * Ema                                  | 1                       |                     |
| * Relationship<br>Padre/Father | Phone number                                                             | * Ema                                  | 1                       |                     |
| *Relationship<br>Padre/Father  | Phone number                                                             | * Ema                                  | Disca                   | rd Changes Next     |

EMERGENCY

>> This page is where you enter emergency

contact

CONTACT

information.

your

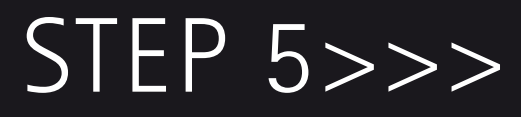

### Filling out your Exchange Application

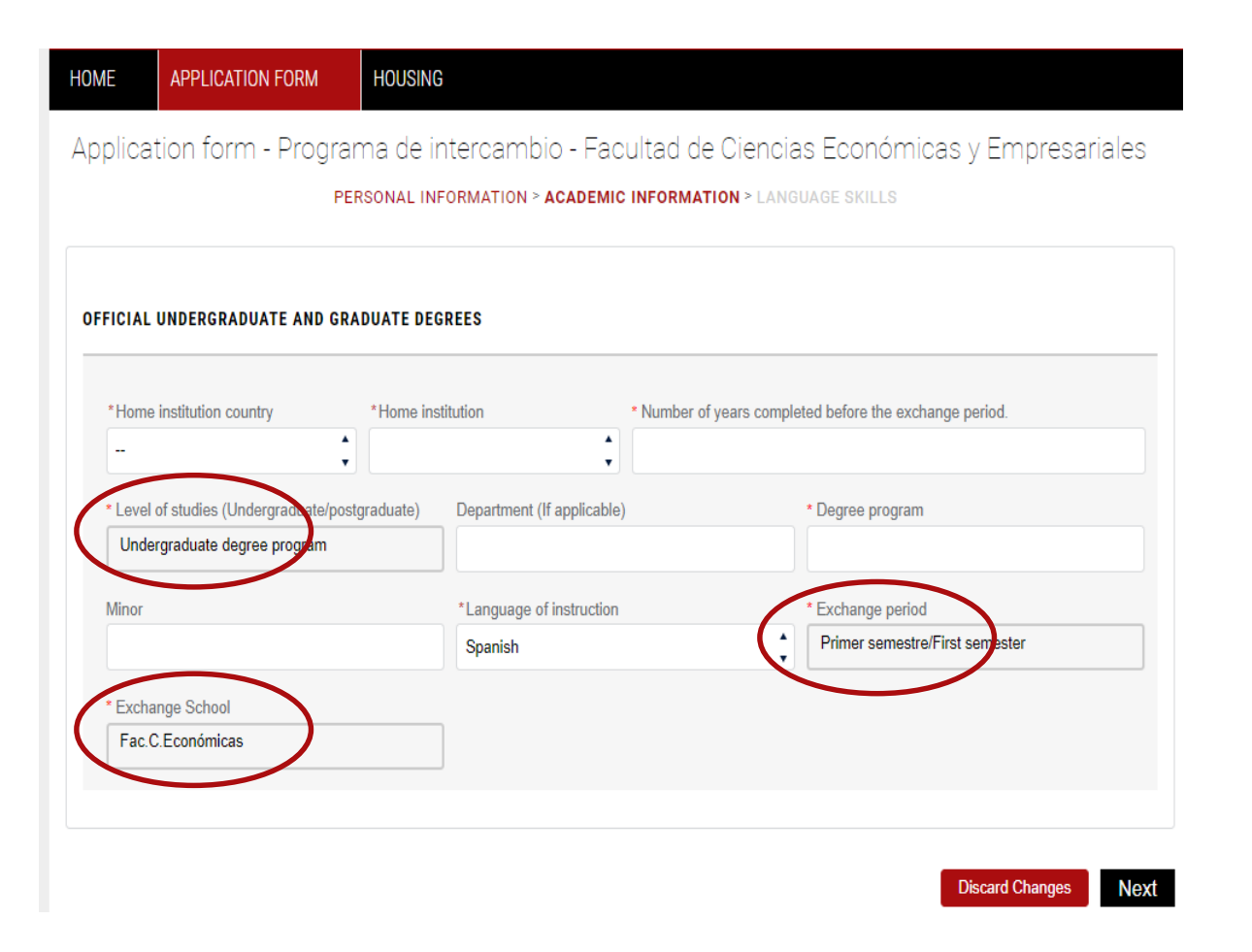

## ACADEMIC INFORMATION

>> In this page, please provide your current university details in the blank fields marked by an asterisk (\*).

>> Make sure the exchange period and Reference School (exchange school) set up by default are correct.

>> Once finished, click "Next".

### Filling out your Exchange Application

| Universidad de Navarra                    | a                                 |                                     | U Hello, <u>F</u>               | ocío Prueba Spanish             | Help/Contact | MY PERSONAL DETAIL |
|-------------------------------------------|-----------------------------------|-------------------------------------|---------------------------------|---------------------------------|--------------|--------------------|
| mi <b>UNAV</b>                            |                                   |                                     |                                 |                                 |              |                    |
| HOME APPLICATION FO                       | RM HOUSING                        |                                     |                                 |                                 |              |                    |
| Application form - Pi                     | rograma de inte<br>PERSONAL INFOR | rcambio - Faci<br>Mation > academic | ultad de Cie<br>INFORMATION > I | ncias Econón<br>Language skills | nicas y Em   | presariales        |
| LANGUAGE SKILLS                           |                                   |                                     |                                 |                                 |              |                    |
| Select a language                         | Select a certificate              | Select your leve                    | I(CEFR) Yea                     | ar obtained                     | Insert       |                    |
| Language                                  | Certificate                       | Level                               | Yea                             | r obtained                      | Delete       |                    |
| LANGUAGE COURSE                           |                                   |                                     |                                 |                                 |              |                    |
| Would you be interested in taki exchange? | ng a Spanish language cla         | ss during your                      | /es 🗌 NO 🔳                      |                                 |              |                    |
|                                           |                                   |                                     |                                 |                                 |              |                    |

## LANGUAGE SKILLS

>>In this page you need to confirm your level of either Spanish or/and English (mandatory) and any other language (optional).

>>Any language you include will generate a document to be uploaded to certify such level.

>>An official certificate will not be required but at least a written confirmation signed by your school coordinator certifying a B2 level o equivalent. If you are native speaker your passport or a similar document that certifies this, could be valid.

### Filling out your Exchange Application

| niversidad de                 | Navarra               |                             |                                        |                    | Hello, <u>Rocío Prueba</u>    | Spanish          | Help/Contact   | MY PERSONAL DETAIL |
|-------------------------------|-----------------------|-----------------------------|----------------------------------------|--------------------|-------------------------------|------------------|----------------|--------------------|
| ni <b>UNA</b> '               | V                     |                             |                                        |                    |                               |                  |                |                    |
| OME APPLIC                    | ATION FORM            | HOUSING                     |                                        |                    |                               |                  |                |                    |
| application fo                | rm - Prograr<br>PER   | na de inter<br>sonal inform | cambio - Facul<br>Iation > academic in | tad de<br>IFORMATI | Ciencias Ec<br>Ion > Language | conómi<br>skills | cas y Em       | presariales        |
| LANGUAGE SKILLS               |                       |                             |                                        |                    |                               |                  |                |                    |
| Select a language             | Select a              | certificate                 | Select your level(C                    | CEFR)              | Year obtained                 |                  | Insert         |                    |
| -                             | * -                   |                             | *) [                                   |                    | •                             |                  | $(\mathbf{+})$ | +                  |
| Language                      | Certifica             | e                           | Level                                  |                    | Year obtained                 |                  | Delete         |                    |
| LANGUAGE COURSE               |                       |                             |                                        |                    |                               |                  |                |                    |
| Would you be intere exchange? | sted in taking a Span | sh language clas            | s during your                          | s 🗌 NO             |                               |                  |                |                    |

## LANGUAGE SKILLS

>> You should click the button "+", each time you add any additional language. It will record the information you have introduced, and also let you to select another language from the list.

>> If you are interested in taking Spanish language classes, please, press "yes". Our Institute of Spanish Language and Culture will contact you and send an online level test before your registration.

### Filling out your Exchange Application

HOME APPLICATION FORM HOUSING

Summary of your application form

Please, review the data you have introduced in your application. If they are correct, please, press the buttom (send application/envier solicitud). Please upload the required documents below.

#### Personal Information

| kbentity                              |                              | National Identification docum | tent .                        |
|---------------------------------------|------------------------------|-------------------------------|-------------------------------|
| First name (as listed in your         | Rocio Prueba                 | Document type:                | DNI                           |
| passport)                             |                              | ID number                     | 44610367G                     |
| Sumame (as listed in your             | Bezunartea                   | Issued in (city)              | Pampiona                      |
| passport)                             |                              | Issued on                     | 2017-11-30                    |
| Date of bith                          | 1976-06-05                   | Expiring on                   | 2027-11-30                    |
| Country of birth                      | España                       |                               |                               |
| Place of birth (as listed in your     | Pampiona                     | Currently address             |                               |
| passport)                             |                              | Country                       | España                        |
| Nationality(Choose country)           | España                       | Street type                   | Avenue                        |
| Second Nationality(Choose<br>country) |                              | Address                       | Pie XX                        |
| Disability                            |                              | Number                        | 1                             |
| Cristeny                              |                              | Block                         | Tor                           |
| Emergency contact                     |                              | Stairway                      | 1                             |
| Sumame (as listed in your             | Alvanez                      | Floor                         | 12                            |
| passport)                             |                              | Apartment                     | 8                             |
| First name (as listed in your         | Plar                         | Postcode                      | 31002                         |
| Relationship                          | MadroMother                  | ~                             | Company                       |
| Email                                 | rocio bezunartea@hotmail.com | Phone number                  | +34 606939783                 |
| Phone number                          | 545425600                    | Email                         | rbezunartea+incoming2@unav es |

#### Official undergraduate and graduate degrees

Inglés/English

| (Undergraduate/postgraduate) | Exchange period  | Primer semestre/First semeste |
|------------------------------|------------------|-------------------------------|
| Department (If applicable)   | Farthanne School | Facultad de Cleorias          |
| Department (If applicable)   | Exchange School  | Facultad de Ciencias          |
| lepartment (If applicable)   | Exchange School  | Facultad de Ciencias          |
| Department (If applicable)   | Exchange School  | Facultad de Ciencias          |

2017

Advanced (CAE)

Would you be interested in taking a Spanish language class during your exchange? No

# SUMMARY OF THE APPLICATION FORM

>> In the following page, you will have a summary of all your information recorded. Make sure this information is correct!

>> If you need to correct anything, please, press bottom "back to the form" and correct the information.

>> If everything is correct, please, submit
the application by pressing the button
"Send application".

### Filling out your Exchange Application

#### HOME APPLICATION FORM HOUSING

#### Summary of your application form

Please, review the data you have introduced in your application. If they are correct, please, press the buttom (send application/enviar solicitud). Please upload the required documents below.

#### Personal information

| klentity                               |                              | National Identification docu | ment                          |
|----------------------------------------|------------------------------|------------------------------|-------------------------------|
| First name (as listed in your          | Rocio Prueba                 | Document type:               | DNI                           |
| passport)                              |                              | ID number                    | 44610367G                     |
| Sumame (as listed in your<br>passoort) | Bezunartea                   | Issued in (city)             | Pampiona                      |
| Date of birth                          | 1976-06-05                   | Issued on                    | 2017-11-30                    |
| Country of birth                       | España                       | Expiring on                  | 2027-11-30                    |
| Place of birth (as listed in your      | Pampiona                     | Currently address            |                               |
| passport)                              |                              | Country                      | España                        |
| Nationality(Choose country)            | España                       | Street type                  | Avenue                        |
| Second Nationality(Choose              |                              | Address                      | Pie XII                       |
| Disability                             |                              | Number                       | 1                             |
| Creating                               |                              | Block                        | Tor                           |
| Emergency contact                      |                              | Stairway                     | 1                             |
| Sumame (as listed in your              | Alvarez                      | Floor                        | 12                            |
| passport)                              |                              | Apartment                    | 8                             |
| First name (as listed in your          | Plar                         | Postcode                     | 31002                         |
| Relationship                           | MadeeMother                  | way .                        | Campoon                       |
| Email                                  | rocio bezunartea@hotmail.com | Phone number                 | +34 606939783                 |
| Phone number                           | 940425600                    | Email                        | rbezunartea+incoming2@unav.es |

#### Official undergraduate and graduate degrees

| Home institution            | Griffith University        | Home institution country | Australia                      |
|-----------------------------|----------------------------|--------------------------|--------------------------------|
| Number of years completed   | 3                          | Mnor                     |                                |
| before the exchange period. | Grada                      | Language of instruction  | Inglés                         |
| Undergraduate/postgraduate) |                            | Exchange period          | Primer semestre/First semester |
| Department (If applicable)  |                            | Exchange School          | Facultad de Ciencias           |
| Degree program              | Relaciones Internacionales |                          | Econômicas y Empresariales     |

#### Language skills

| Inglés/English               | Advanced (CAE)                          | C1               | 2017 |  |
|------------------------------|-----------------------------------------|------------------|------|--|
| Would you be interested in t | aking a Spanish language class during y | our exchange? No |      |  |

Please note that once you have completed the mandatory fields (marked with \*) in steps 1,2 and 3 of application, you will have the opportunity to submit your application without attaching the obligatory supporting document by pressing the button "Send application"

However, your application will be completed only once you have attached the required documents.

It is best to submit your documents as soon as possible before the exchange application deadline.

## STEP 5>>> Filling out your Exchange Application

#### Summary of your application form

Please, review the data you have introduced in your application. If they are correct, please, press the buttom (send application/enviar solicitud). Please upload the required documents below.

#### Personal information

| Identity                          |                              | National Identification docu | ment                          |
|-----------------------------------|------------------------------|------------------------------|-------------------------------|
| First name (as listed in your     | Rocie Prueba                 | Document type:               | DNI                           |
| passport)                         |                              | ID number                    | 44610367G                     |
| Sumame (as listed in your         | Bezunartea                   | Issued in (city)             | Pampiona                      |
| Date of birth                     | 1976-06-05                   | Issued on                    | 2017-11-30                    |
| Country of birth                  | España                       | Expiring on                  | 2027-11-30                    |
| Place of birth (as listed in your | Pampiona                     | Currently address            |                               |
| passport)                         |                              | Country                      | España                        |
| Nationality(Choose country)       | España                       | Street type                  | Avenue                        |
| Second Nationality/Choose         |                              | Address                      | Pio XII                       |
| Country)                          |                              | Number                       | 1                             |
| Deaderry                          |                              | Block                        | Tor                           |
| Emergency contact                 |                              | Stairway                     | 1                             |
| Sumame (as listed in your         | Alvarez                      | Floor                        | 12                            |
| passport)                         |                              | Apartment                    | B                             |
| First name (as listed in your     | Plar                         | Postcode                     | 31002                         |
| Relationship                      | MadeeMother                  | way .                        | Campoon                       |
| Email                             | rocio bezunartea@hotmail.com | Phone number                 | +34 606939783                 |
| Bone number                       | 545425600                    | Email                        | rbezunartea+incoming2@unav es |

#### Official undergraduate and graduate degrees

| Home Institution                                 | Colline Linksweiter        | Home institution country                                                                                                    | Australia                     |
|--------------------------------------------------|----------------------------|----------------------------------------------------------------------------------------------------|-------------------------------|
|                                                  | Come Contract              | the state of the state of the s | - 1000 Bill                   |
| Number of years completed                        | 3                          | Minor                                                                                                    |                               |
| before the exchange period.                      | 10000                      | Language of instruction                                                                                                    | Inglés                        |
| Level of studies<br>(Undergraduate/postgraduate) | Grado                      | Exchange period                                                                                                    | Primer semestra/First semeste |
| Department (If applicable)                       |                            | Exchange School                                                                                                    | Facultad de Clencias          |
| Degree program                                   | Relaciones Internacionales | Second Second Second                                                                                                    | Económicas y Empresarlales    |

#### Language skills

| Incide Feelinh | Advanced (CAE)  | C1 | 2047 |
|----------------|-----------------|----|------|
| ingres English | vovanced (cvac) | U. | 4917 |

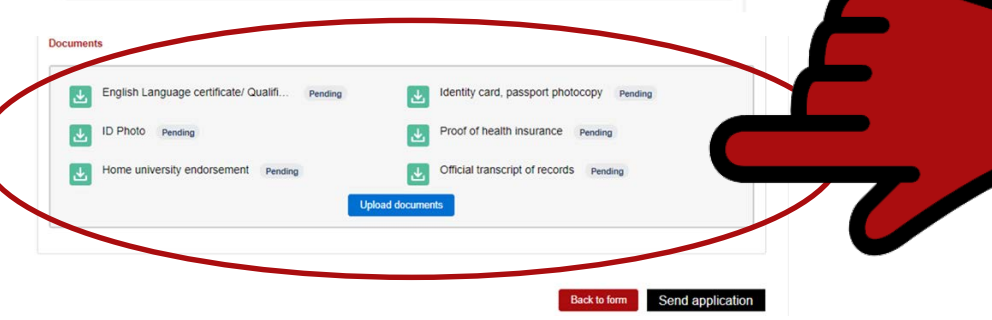

## YOU CAN NOW UPLOAD THE SUPPORTING DOCUMENTS.

### Filling out your Exchange Application

#### Summary of your application form

Please, review the data you have introduced in your application. If they are correct, please, press the buttom (send application/enviar solicitud), Please upload the required documents below.

Personal information

| dentity                           |                              | National Identification docs | ment                          |
|-----------------------------------|------------------------------|------------------------------|-------------------------------|
| First name (as listed in your     | Rocie Prueba                 | Document type                | DNI                           |
| passport)                         |                              | 10 number                    | 44610367G                     |
| Sumame (as listed in your         | Bezunartea                   | Issued in (city)             | Pampiona                      |
| Date of bits                      | 1075.05.05                   | Issued on                    | 2017-11-30                    |
| Country of birth                  | Escala                       | Expiring on                  | 2027-11-30                    |
| Place of birth (as listed in your | Pampiona                     | Currently address            |                               |
| passport)                         |                              | Country                      | España                        |
| Nationality(Choose country)       | España                       | Street type                  | Avenue                        |
| Second Nationality/Choose         |                              | Address                      | Pio XII                       |
| Circle II                         |                              | Number                       | 1                             |
| Usability                         |                              | Block                        | Tor                           |
| Emergency contact                 |                              | Stairway                     | 1                             |
| Sumame (as listed in your         | Alvarez                      | Floor                        | 12                            |
| passport)                         |                              | Apartment                    | B                             |
| First name (as listed in your     | Plar                         | Postcode                     | 31002                         |
| Relationship                      | Madee Mother                 | www.                         | Campton                       |
| mail                              | rocio bezunartea@hotmail.com | Phone number                 | *34 606939783                 |
| None sumber                       | 642426600                    | Email                        | rbezunartea+incoming2@unav et |

#### Official undergraduate and graduate degrees

| Home institution                                                                                                    | Central University                                                                    | Home institution country                                                                                     | Australia                                              |
|----------------------------------------------------------------------------------------------------|---------------------------------------------------------------------------------------|----------------------------------------------------------------------------------------------------|--------------------------------------------------------|
| Number of years completed                                                                                               | 3                                                                                     | Minor                                                                                                    |                                                        |
| Level of studies                                                                                                    | Grade                                                                                 | Language of instruction                                                                                      | Inglés                                                 |
| (Undergraduate/postgraduate)                                                                                            |                                                                                       | Exchange period                                                                                              | Primer semestra/First semester                         |
| Department (If applicable)                                                                                              |                                                                                       | Exchange School                                                                                              | Facultad de Clencias                                   |
| Degree program                                                                                                    | Relaciones Internacionales                                                            |                                                                                                    | Económicas y Empresarlales                             |
| page skills                                                                                                    |                                                                                       |                                                                                                    |                                                        |
| Inglés/English                                                                                                    | Advanced (CAE)                                                                        | C1                                                                                                    | 2017                                                   |
| lould you be interested in taking a                                                                                     | Spanish language class during your e                                                  | sschange7 No                                                                                                 |                                                        |
| ioud you be interested in taking a                                                                                      | Spanish language class during your e<br>ate/ Qualifi Pending                          | ischarge? No                                                                                                 | t photocopy Pending                                    |
| ite interested in taking a nts<br>English Language certific<br>ID Photo Pending                                         | Spanish language class during your e                                                  | exchange? No  Identity card, passpo  Proof of health insura                                                  | It photocopy Pending                                   |
| In the interested in taking a nts English Language certific ID Photo Pending Home university endorser                   | Spanish language class during your o<br>ate/ Qualifi Pending<br>ment Pending          | Identity card, passpo     Identity card, passpo     Proof of health insura     Official transcript of re     | It photocopy Pending<br>Ince Pending<br>ecords Pending |
| Itad you be interested in taking a<br>nts<br>English Language certific:<br>ID Photo Pending<br>Home university endorser | Spanish language class during your o<br>ate/ Qualifi Pending<br>ment Pending<br>Uptor | escharge? No<br>dentity card, passpor<br>Proof of health insura<br>Official transcript of re<br>rd documents | It photocopy Pending<br>ince Pending<br>ecords Pending |

### **REQUIRED APPLICATION DOCUMENTS:**

- ✓ Photocopy of passport identification page: Please, make sure your passport is valid the whole exchange period
- ✓ Proof of English or Spanish language proficiency: If you do not have any official certificate please ask your Program Coordinator to certificate your level of English or/and Spanish (B2 CEFR or equivalent). This certificate MUST be signed by the program coordinator.
- ✓ Academic transcript of records.
- ✓ Nomination letter signed by your home coordinator.
- ✓ Medical insurance: All students must have health insurance that covers the period during their stay in Spain. Proof of health insurance must be submitted to University of Navarra at the time of the application. The proof of health insurance should include:
  - 1. Name of the insured
  - 2. Period of coverage must be valid during visiting period
  - 3. Place of coverage must be valid in Spain
- ✓ Clear, coloured passport-size photo in JPG (4 MB) <u>\*Please, refer to the photo guidelines document.</u> Informal photos are not accepted!

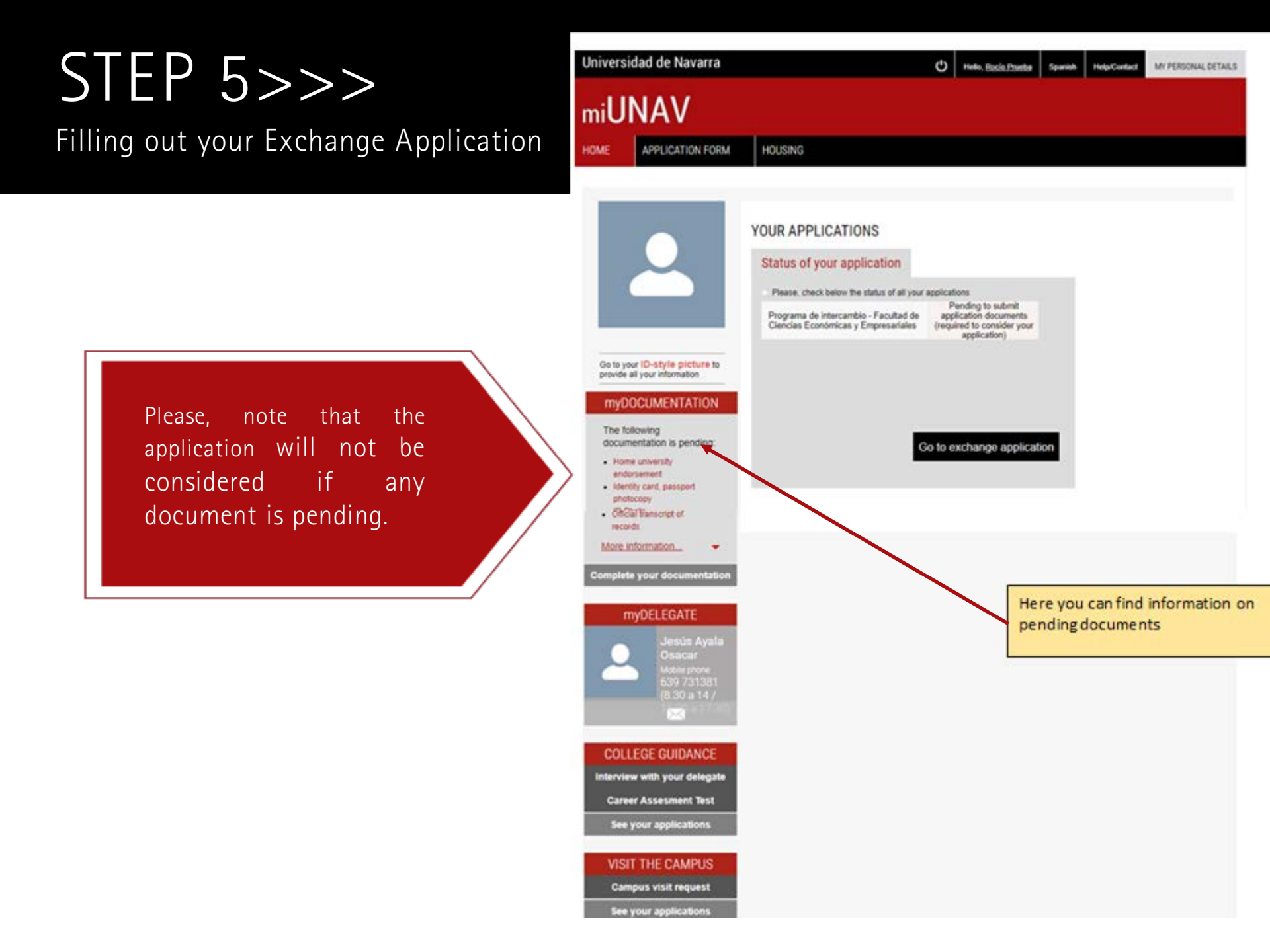

## STEP 6>>> Check your application' status

## APPLICATION STATUS

After you have uploaded all the supporting documents, your Incoming Exchange Application is considered all done and ready to be reviewed by the International Office at the University of Navarra. All that's left is to wait to hear from us regarding confirmation of your acceptance in an automated email.

You can follow the status of your application on the portal by going to application form from the home page of the portal.

|                                                                                              | HOURSHIP                                                                                                    |                                                           |                                                  |                                                                                   |                    |                   |                        |
|----------------------------------------------------------------------------------------------|----------------------------------------------------------------------------------------------------|-----------------------------------------------------------|--------------------------------------------------|-----------------------------------------------------------------------------------|--------------------|-------------------|------------------------|
| APPLICATION FORM                                                                             | HOUSING                                                                                                    |                                                           |                                                  |                                                                                   |                    |                   |                        |
|                                                                                              | YOUR APPLICAT                                                                                                    | TIONS                                                     |                                                  |                                                                                   |                    |                   |                        |
|                                                                                              | Status of your a                                                                                                    | oplication                                                |                                                  |                                                                                   |                    |                   |                        |
|                                                                                              | Please, check below                                                                                                    | the status of all yo                                      | ur applicate                                     | ni                                                                                |                    |                   |                        |
|                                                                                              | Programa de interca<br>Ciencias Económica                                                                                                    | mbio - Facultad d<br>Is y Empresariales                   | e appă<br>(requir                                | nding to submit<br>cation documents<br>ed to consider your<br>application)        |                    |                   |                        |
| to to your ID-style picture to                                                               |                                                                                                    |                                                           |                                                  |                                                                                   |                    |                   |                        |
| myDOCUMENTATION                                                                              |                                                                                                    |                                                           |                                                  |                                                                                   |                    |                   |                        |
| The following documentation is pendion:                                                      |                                                                                                    | 1                                                         | 0.1                                              |                                                                                   |                    |                   |                        |
| Home university<br>endorsement                                                               |                                                                                                    |                                                           | Go to ex                                         | change applica                                                                    | 000                |                   |                        |
| <ul> <li>Identity card, passport<br/>photocopy</li> </ul>                                    |                                                                                                    |                                                           |                                                  |                                                                                   |                    |                   |                        |
| Official Franscript of<br>records                                                            |                                                                                                    |                                                           |                                                  |                                                                                   |                    |                   |                        |
| Aore information                                                                             |                                                                                                    |                                                           | Technologie                                      |                                                                                   |                    |                   |                        |
| <ul> <li>C O in fulladm-miumax.cs101.for</li> </ul>                                          | X & Munited - Google X &<br>recom/miL/MAV/SA_ADM_browning                                                                                                    | Noncration form (J-1)<br>Plang=EN                         | K   🖱 Arader                                     | it pandar - X 👪 Chad                                                              | type application a | Treductor de C    | hept x + the<br>the co |
| Acaciones 🔋 Insportado da Inter 🧿 Craci<br>Universida                                        | d de Navarra                                                                                                    | • • • • • • • • •                                         | 0.00 (C)                                         | de E Publisher. 🖬 ACE                                                             | Association        | W PERSONAL DETAIL | Kange Pogren           |
| :L1N                                                                                         | IA\/                                                                                                    |                                                           |                                                  |                                                                                   |                    |                   |                        |
| miON                                                                                         |                                                                                                    |                                                           |                                                  |                                                                                   |                    |                   |                        |
|                                                                                              |                                                                                                    |                                                           |                                                  |                                                                                   |                    |                   |                        |
| 1                                                                                            | inur applications                                                                                                    |                                                           |                                                  |                                                                                   |                    |                   |                        |
| Check                                                                                        | fear oppriod terre                                                                                                    |                                                           |                                                  |                                                                                   |                    |                   |                        |
| Check)                                                                                       | ND BELOW YOUR APPLICATIONS                                                                                                    | 5                                                         |                                                  |                                                                                   |                    |                   |                        |
| Check y<br>PERASE IT<br>Current                                                              | ND BELOW YOUR APPLICATIONS<br>Stage Pending to submit th                                                                                                    | the application form a                                    | ind documen                                      | 8                                                                                 |                    |                   |                        |
| Check y<br>PLEASE FI<br>Current<br>20202                                                     | NO BELOW YOUR APPLICATIONS<br>Stage Pending to submit the<br>provide degree of the submit the submit the                                                                                                    | B<br>he application form a<br>ambio - Facultad de         | ind document                                     | s<br>nómicas y Empresarial                                                        | 85                 |                   |                        |
| Check :<br>Pitade /<br>Caret<br>Statiss<br>Statiss<br>Statiss                                | ND BELOW YOUR APPLICATION<br>Stage Peoding to submit 3<br>program de interca<br>DF Could red/Nev<br>Could red/Nev                                                                                                    | the application form a<br>ambio - Facultad de             | nd documen<br>Cencias Eco                        | s<br>nómicas y Empresanai<br>)                                                    | es<br>)            |                   |                        |
| Check :<br>Fit262 Fi<br>Statists<br>Statists<br>APPLICA<br>Additional                        | No BELOW YOUR ANNUCATION<br>Stage Pending to submit 9<br>Pending to submit 9<br>Pending to submit 9 | the application form a ambino - Facultad de               | Cencias Eco                                      | s<br>nómicas y Empresarial<br>or<br>ten<br>ten<br>ten<br>ten<br>ten<br>ten<br>ten | es<br>)            |                   |                        |
| Check (<br>REASE FE<br>2000)<br>STATUS (<br>STATUS (<br>Advanced<br>Actionatio<br>Actionatio | No Bit Corr Volue Aven CATERON<br>Stage Pending to submit B<br>promote Stage Pending to submit B<br>promote Stage Pending to submit B<br>Pending to State Pending<br>Pending Pending<br>Fail in Some                                                                                                    | he application form a<br>ambio - Facultad de<br>Universit | Cencias Eco<br>vencias Eco<br>vencias<br>Sof7352 | s<br>nómicas y Empresanañ<br>or<br>tra<br>tra<br>trantez                          | B5<br>)            | Regulation        |                        |

STEP 7>>>

### Download your acceptance letter

### ACCEPTANCE LETTER

Once your application is validated, you will receive a message confirming the result of the application. If it is approved you will be able to download the acceptance letter from the page (check your applications-see above) in the section "Download".

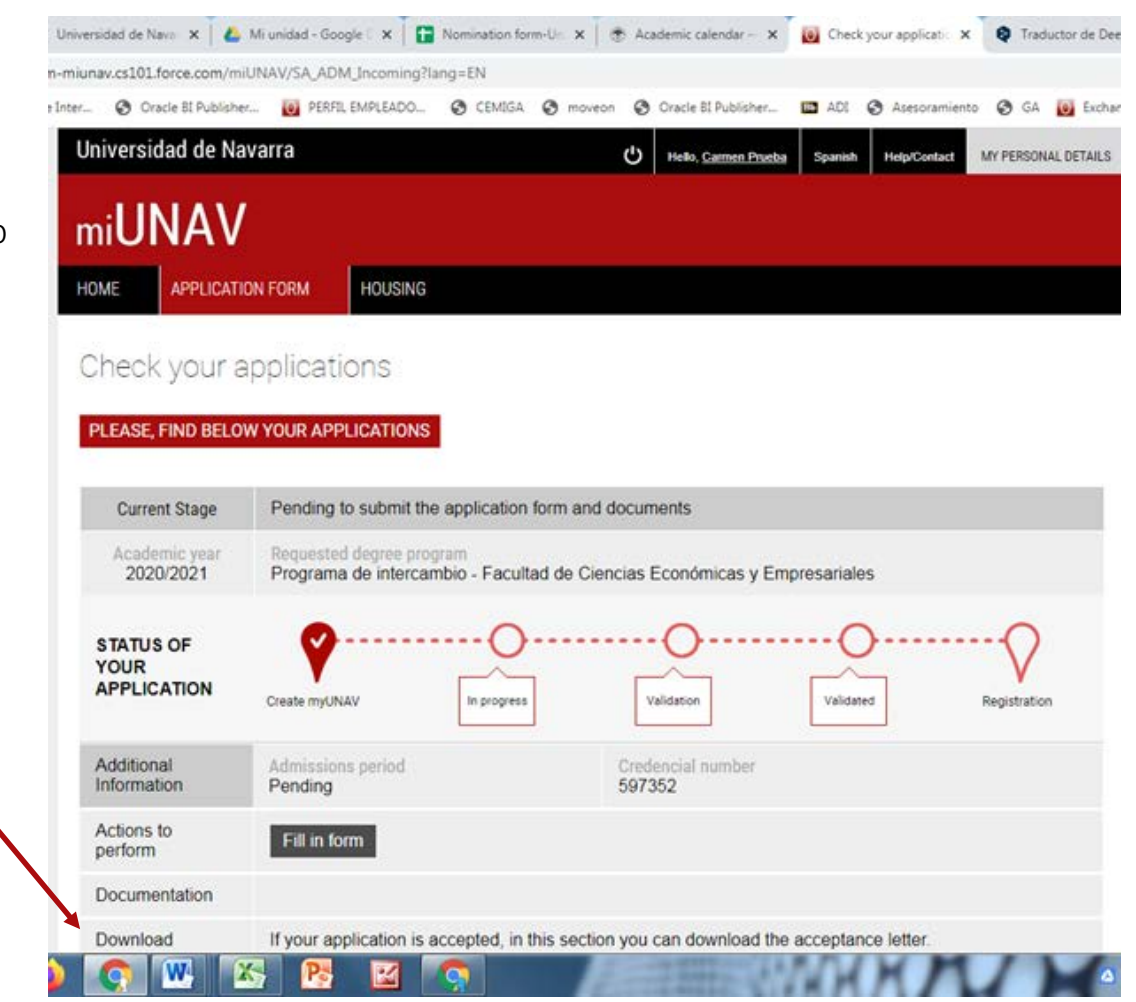

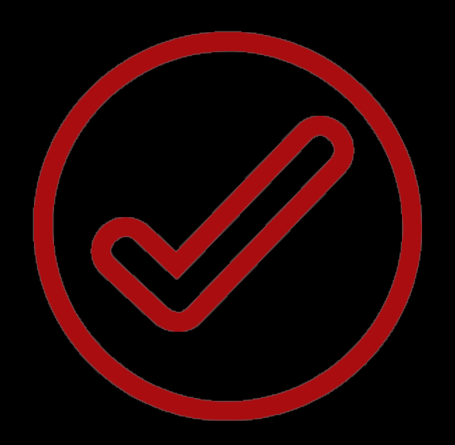

Congratulations!

You have been formally accepted as Exchange student of the University of Navarra. All that is left is a digital signature of the "Registration form" and your application will be completed and ready for next step: Registration of courses.